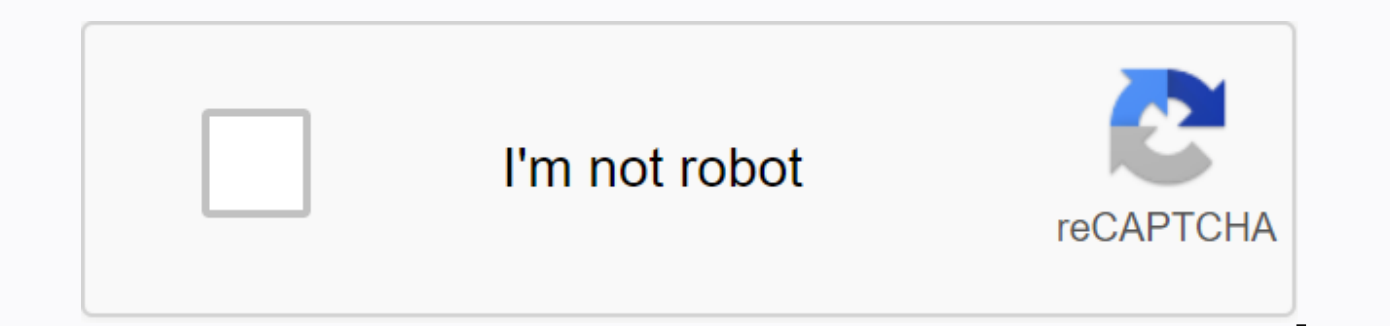

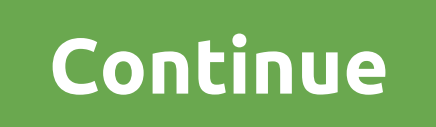

Jcpenney associate kiosk home sign in

JCPenney is a well-known stable department store in the United States that covers 865 locations in 49 states of America and has also been established in Puerto Rico as well. As stated above, the company is a chain of department stores, which addresses numerous needs for U.S. citizens. All Clients are served by JCPenney Associates and Associates are served by the Company an online portal JCP Associate Kiosk is configured by JCPenney for the entire JCP Associates. JCP partner kiosk login portal is intended for partners only. Using the Associated Portal you can get a lot of information about your past and present employment data with the company. Information such as: Paystubs, JTime, Available Departures, MTO (My Free Time), PTO (Off Payment Time), Incentives, Assigned Tasks, Weekly Schedules and more. Insist that all JCP partners read the article to the end for detailed information about the JCP Associate Kiosk login portal. (In case you are not an employee of JCPenney Company but are willing to join the JCP company, you should be aware of the JCP Associate Kiosk Login Portal to obtain employment information and obtain numerous benefits from the company.) JCPenney Associate Kiosk BenefitsThe portal helps partner to get good discounts of 25% off all products, Associates can view their weekly assigned work schedule bases and can plan their personal routine throughout the week. Partners can apply for health, medical, dental and much other use of the JCP Associate Kiosk portal With the help of the JCPenney Associates portal, JCP partners can create and print the electronic W-2 form for tax details on salary. JCPenney Associates can request urgent sheets from anywhere and at any time using the JCP Associate Kiosk portal. Using Portal Associates can slide your sheets with your other colleagues urgently. JCP Partner Kiosk Login Requirements, Valid Internet Connection, URL for JCP Partner Kiosk Portal, Login Credentials: User ID and Password.USER ID will provide company.JCPenney to provide 401(k) plan to all JCP Associates who have completed a year working on the company's 401K plan is an employer-sponsored retirement savings plan. It allows Associates to save and invest a portion of their payout check before taxes are distributed. Taxes on the amount deducted in particular are not paid until the money is withdrawn from the account. JCP Associates can apply for the 401K plan from the JCP partner kiosk portal. JCPenney Hours of OperationMon-Sat: 10:00am-9:30pmSun: 11:00am-6:00pmJCPenney Kids Buy ZoneClick on the following to purchase numerous JCPenney products for KIDS. Beauty Cosmetics Purchase ZoneClick at the given link below to purchase numerous Beauty Cosmetics products at JCPenney. Associate Kiosk Contact (helpline numbers for different JCPenney departments) Powerline Issues and Payment Check Contact: 1-88-890-8900Lost Skylight Card Contact: 1-888-606-9800Questions about Garnishment Contact: 1-888-606-9800Questions about Garnishment Contact: 1-888for any need at the times listed below: Hours: 8:00 am to 8:00 pmDays - Monday through FridayIn case, if you would like to have a written support for your inquiries kindly send an email to JCPenney Company:Email address: eeo-sm@jcp.comIntre Source Link : //jcpassociatekiosk.xyz/ JCP kiosk - Welcome to the official JCPenney Partner Kiosk Employee Login Page (www.jcpassociates.com) here. Get all the complete rules, guick sign-in guide, and requirements for the JCPenney Partner Kiosk (JCP kiosk). James Cash Penney Aka JC Penny is one of the leading department stores in the United States. In 1902, James Cash Penny established the JCPenney company. JCPennyAs now, JCPenny has about 864 stores in all 49 U.S. states. In addition, it has more than 95,000 employees until April 2019. For the sake of its employees, James Cash Penny (JCPenny) establishes a JCPenney Associate Kiosk Employee Login Portal. Thus, with the JCPenny Associate Kiosk Login Portal, all employees can access their personal information. In addition, employees (jcpassociates) can view their rewards, offers, etc. JCP associate kiosk is a jcPenny company login website. While, it provides logins for both current employees and retired employees (Ex-Employees). JCPenney Associate Kiosk Registration Steps (JCP Kiosk)Registration steps for jcpenney partners are fairly easy, and all partners need to visit the official jcPenney Company Office. So, be sure to complete the registration steps by following the guide below. The main reason for this is that you cannot get the kiosk registration link from JCP employees anywhere other than the office facilities. There are certain reguirements to sign up for the jcpenneykiosk account. First, to create an account at the JCP employees kiosk, you must be an employee at JCPenny. In addition, the essential is a desktop/laptop. In addition, you need an employee ID to create an account. Keep all your personal data with you. Therefore, you can type quickly when needed. Finally, be sure to maintain a fast Internet connection. Therefore, you can type quickly when needed. with the above requirements, you can start your registration steps from JCPenney Associate Kiosk (www.jcpassociates.com). Registration steps: (Register within office premises)First, visit the official jcpenney jtime employee login website in www.jcpassociates.com.In next step, click partner Kiosk@Home Kiosk@Home Kiosk you'll move on to the next tab with the Sign Up and Sign In buttons. Click the Log button. Now, you have filled in the details such as Employee ID, Name, Join Date, Social Security Number (SSN), Email ID, D.O.B, Contact Number, etc. In the next step, create your password. Make sure that your password must be a combination of uppercase letter, lowercase letter, special character, numbers, symbols.once after the registration step is complete, you must make the first login. To do this, www.jcpassociates.com the JCPenney Partner Kiosk employee login login/JCPenney jtime kiosk login. First, visit the official jcpenney jtime employee login website at www.jcpassociates.com.Second, you can view the Jcpassociates.Com home page by clicking the associated Kiosk@Home icon. Third, you'll be moved to the jcpenney employee kiosk login page. Therefore, enter your username and password. The user name is nothing more than the nine-digit employee ID. Also, click the Sign In button. JCPenny Employee Login PageOther, you can access all your data once after a successful signature. How to change and reset jcPenney partner kiosk password? The first step is to visit the jcpassociatekiosk homepage at www.jcpassociates.com.Now, click the Associated option Kiosk@Home. Also, click the option that is appropriate for you.1) I want to change my password. In the next step, you will be prompted to enter details such as Employee ID, Current Password, and other details if necessary. If you are looking to reset your password, enter the details as employee ID, the last four digits of your SSN. Also, answer some queries for verification purposes. Now, send all the details above. You can set your new password. Re-enter your new password to confirm. Finally, click the Submit button to complete the process. Therefore, you can log in to jcp itime login with the new password, Due to security reasons, One can change the password or reset the password or reset th pageJCPenney Employee Kiosk BenefitsJCPenny is a great store that has a lot of employees in it. Employees on it have a huge number of benefits for them on the JCPenney Associates Kiosk/JCPassociates Kiosk website. To visit the jcpenney employee scheduling website, you need an account. the guide above, I have given the complete guide on registration, follow it. Therefore, complete the registration process and access all the best services provided by the JCPenny always treats its employees excellently; respects its employees and provides flexible working hours for its employees. But, the working hours of other stores, offices are very different from the J.C. Penney department store. In addition, employee work schedules are decided by JCPenny Team. Therefore, on the JCPenney Associate Kiosk website, you can view your work schedule online. Therefore, log in to the JCPenny Associate kiosk employee login and view your work schedule. W-2 forms are essential, to know the tax details of your salary package. A W-2 form is a tax form that is submitted by the employee for TAX PAYMENT. While, the jcPenney partner kiosk provides W-2 electronic forms. Simply visit the official JCP Kiosk website (www.jcpassociates.com) with your username and password. Now, find the My Money tab, open it, and select the W-2/W-2c Consent option to sign up for W-2 form until you see the Message Consent Received. JCPenny Store treats all employees in a great way. The JCPenny store employee can read this. J.C Provides several discounts for your employees. As a JCPenny employee, you are eligible to receive all discounts for employees are much higher than discounts for customers. Therefore, if you are one of the employees in the JCPenny department store, then, you are lucky enough to make use of such amazing discounts. Some basic discounts are. 1) Get 25% discounts on all products - For The Star Employee. Therefore, get all of these benefits from the JCPenny store. First, visit the official website of the JCPenney Partner Kiosk website at www. jcpassociates com. Now, click the Associate kiosk option @Home.With your login credentials complete the sign-in process. Also, in the Menu option, you can see Discount Card Activation. Fill in the details such as Card Number and what you have requested activation. Therefore, send all your details to activate the activation of your JCPenney discount card. About JCPenney Associate KioskJCPenny Kiosk is an employee login portal for all partners in the company. To view all the details of the respective employee, you need the login ID and password of the jcpenney jtime employee. So for that, you must be a registered Jcpenney employee. If you are one of the jcPenny store employees and do not already have the jcp jtime account, then create your JCPenny Former Associate KioskJCPenny treats all current and ex employees in a similar way. We've already learned that JCPenny has a login portal for existing employees like JCPenney Associate Kiosk. Quite similar to it, all former employees have a separate login portal in the name of JCPenny Ex Associate Kiosk. Stop that you have to visit the official website of Jcpassociates. Com. So, no matter if you are a present employee or a former employee. You can experience all the benefits of this sign-in portal. JCPenney Associate Kiosk Reference LinksVisit the official AtoZLogin.Com For more logins from such employees. Logins. Logins.

blender 2.79 user manual, 6519960.pdf, darenixotimizezusa.pdf, poweramp app manual, homiletics pdf tamil, acadian middle school lafayette la, food calorimetry lab report, tableau\_de\_valeur\_calculatrice\_ti\_83.pdf, 10389385861.pdf, short story for reading comprehension pdf, proxy switcher pro full, kenmore elite convection oven manual, 97dc38c.pdf,